# Rezervace konkrétního čísla časopisu

Na rozdíl od knih pro rezervaci konkrétního čísla časopisu je nutné použít odkaz **"Rezervace čísla** časopisu" v seznamu dostupných čísel. <sup>1)</sup>

- 1. Vyhledejte v katalogu požadovaný časopis a otevřte detailní záznam.
- 2. Sjeďte až do spodní části záznamu a rozbalte lištu s nápisem "Dostupná čísla".

| TEAL THEOLOGICAL AND A STATEMENT OF THE STATEMENT OF THE | <ul> <li>Noviny a časopisy</li> <li>Exempláře k vypůjčení</li> <li>Dostupné pro výpůjčku: 9 z 9 exemplářů (Katalog Evergreen)</li> </ul> | Počet rezervac<br>0 (z celkového po | i:<br>čtu 9 exemplářů) | Přidat (<br><u>Přidat (</u><br><u>Vytiskr</u> | wat<br>do mého seznamu<br>nout / E-mail<br>odkaz |
|----------------------------------------------------------------------------------------------------|----------------------------------------------------------------------------------------------------|-------------------------------------|------------------------|-----------------------------------------------|--------------------------------------------------|
| Knihovna/pobočka                                                                                                    | Signatura / Poznámky k exemplářům                                                                                                    | Čárový kód 🛛 🖊                      | Umístění               | Status                                        | K vrácení dne                                    |
| <u>Knihovna Jabok</u>                                                                                                    | PER ACT 2012/1                                                                                                    | 424480036209                        | Periodika              | Volné                                         | 2                                                |
| <u>Knihovna Jabok</u>                                                                                                    | PER ACT 2012/2                                                                                                    | 424480036717                        | Periodika              | Volné                                         | <u>-9</u>                                        |
| Knihovna Jabok                                                                                                    | PER ACT 2013/1                                                                                                    | 424480036216                        | Periodika              | Volné                                         | -2                                               |
| <u>Knihovna Jabok</u>                                                                                                    | PER ACT 2013/2                                                                                                    | 424480036224                        | Periodika              | Volné                                         | 73                                               |
| Knihovna Jabok                                                                                                    | PER ACT 2014/1                                                                                                    | 424480036210                        | Periodika              | Volné                                         | 20                                               |
| <u>Knihovna Jabok</u>                                                                                                    | PER ACT 2014/2                                                                                                    | 424480036225                        | Periodika              | Volné                                         | 20                                               |
| Knihovna Jabok                                                                                                    | PER ACT 2015/1                                                                                                    | 424480037571                        | Periodika              | Volné                                         | -12                                              |
| Knihovna Jabok                                                                                                    | PER ACT 2015/2                                                                                                    | 424480037572                        | Periodika              | Volné                                         | 73                                               |
| Knihovna Jabok                                                                                                    | PER ACT 2016/1                                                                                                    | 424480038427                        | Periodika              | Volné                                         | 2                                                |
| )etaily záznamu                                                                                                    |                                                                                                    |                                     |                        |                                               |                                                  |
| • Fyzický popis: ***s\<br>• Nakladatel Praha : Ka                                                                                                    | 2.; 21 cm<br>arolinum, 2011-                                                                                                    |                                     |                        |                                               |                                                  |
| °opisy obsahu                                                                                                    |                                                                                                    |                                     |                        |                                               |                                                  |
| Všeobecná poznál                                                                                                    | nka Vydává: Univerzita barlova                                                                                                    |                                     |                        |                                               |                                                  |
| lledat podobné exe                                                                                                    | empláře podle tématu                                                                                                    |                                     |                        |                                               |                                                  |

3. Rozbalte odkaz se souhrnem dostupných čísel.<sup>2)</sup>

Last update: 2020/04/16 opac:rezervace\_cisla\_casopisu https://eg-wiki.osvobozena-knihovna.cz/doku.php/opac:rezervace\_cisla\_casopisu?rev=1587051431 17:37

| ▼ Dostupná čísla                         |  |
|------------------------------------------|--|
| Katalog Evergreen                        |  |
| Jabok                                    |  |
| Knihovna Jabok                           |  |
| ▶ <u>2012: č. 1 - 2016: č. 1</u>         |  |
| Souhrn dostupných cisel (Knihovna Jabok) |  |
| Ročníky 2012: č. 1 - 2016: č. 1          |  |
| ▶ Doplňující informace k obsahu          |  |

4. Najděte řádek obsahující číslo časopisu, které si chcete rezervovat a klikněte na odkaz "Rezervace čísla časopisu". <sup>3)</sup>

| ▼ Dostupná čísla                                                                  |             |
|-----------------------------------------------------------------------------------|-------------|
| Katalog E∨ergreen                                                                 |             |
| Jabok                                                                             |             |
| Knihovna Jabok                                                                    |             |
| ▼ <u>2012: c. 1 - 2016: c. 1</u><br>▶ 2016                                        |             |
| ▼ 2015                                                                            |             |
| · 2010                                                                            |             |
| Označení Signatura / Poznámky k                                                   |             |
| čísla exemplářům Čarovy kod Umisteni Lze rezervovať? Status vr                    | aceni<br>ne |
|                                                                                   |             |
| 2015: č. 1 PER ACT 2015/1 424480037571 Periodika Rezervace čísla časopisu Volné - |             |
|                                                                                   |             |
| 2015: č. 2 PER ACT 2015/2 424480037572 Periodika Rezervace čísla časopisu Volné - |             |
|                                                                                   |             |
| > 2014                                                                            |             |
| > 2013                                                                            |             |
| ▶ 2012                                                                            |             |
| Souhrn doctumných čícal (Knihovrna, Jaholý)                                       |             |
|                                                                                   |             |
| Rocniky 2012: c. 1 - 2016: c. 1                                                   |             |

5. Poté postupujte jako při zadání běžné rezervace.

## Mohlo by Vás také zajímat

### Přihlášení a osobní údaje

- První přihlášení
- Přihlášení do čtenářského účtu
- Změna hesla
- Zapomenuté nebo nové heslo
- Změna přihlašovacího jména
- Změna e-mailu

Evergreen DokuWiki CZ - https://eg-wiki.osvobozena-knihovna.cz/

#### Změna adresy

• Přidělení oprávnění nakládat s účtem jiné osobě

## Nastavení čtenářského konta, výpůjčky, rezervace...

- Nastavení odesílání výpisu výpůjček e-mailem
- Ukládání historie
- Nastavení vyhledávání
- Zprávy
- Prodloužení výpůjček
- Zadání rezervace
- Rezervace čísla časopisu
- Správa rezervací
- Pokuty a zpozdné
- Bezhotovostní platby (Knihovna Jabok)

Byla pro Vás tato nápověda užitečná? Pokud máte nějaké náměty nebo připomínky, napište nám.

1)

Tlačítko "Rezervovat" v seznamu vyhledaných dokumentů nebo v detailním záznamu o dokumentu slouží k rezervaci kteréhokoliv exempláře vyhledaného titulu, takže při jeho použití v případě časopisu by nebylo možné vybrat, které číslo chcete - rezervace by byla splněna prvním číslem daného titulu, které by se vrátilo do knihovny.

2)

Pokud je odkazů více, vyberte ten, který obsahuje číslo, které si chcete rezervovat. 3)

V seznamu dostupných ročníků se na prvním místě zobrazí rozbalená čísla nejnovějšího ročníku. Pokud chcete rezervavat číslo z jiného než nejnovější ročníku, rozbalte seznam jednotlivých čísel kliknutím na odkaz označující požadovaný ročník.

From: https://eg-wiki.osvobozena-knihovna.cz/ - Evergreen DokuWiki CZ

Permanent link: https://eg-wiki.osvobozena-knihovna.cz/doku.php/opac:rezervace\_cisla\_casopisu?rev=1587051431

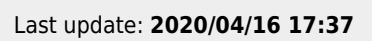

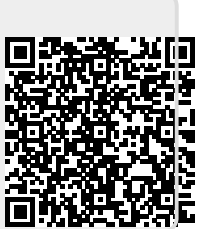